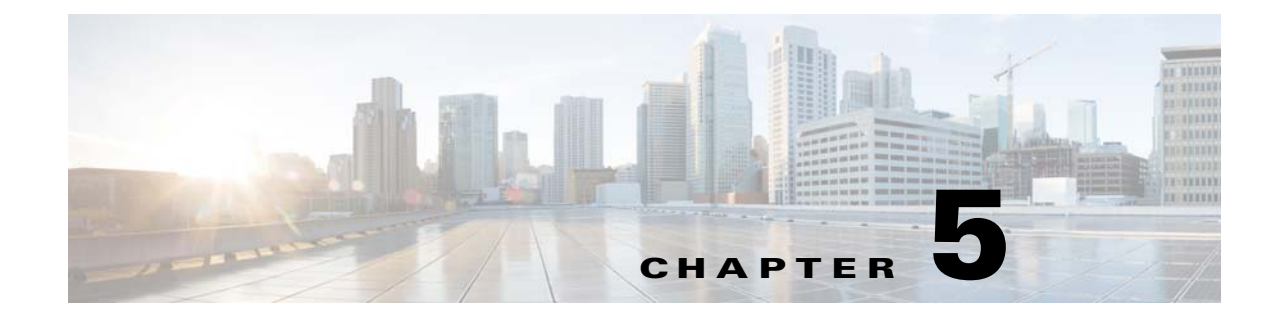

# Installing Prime Network Operations Report with Gateway High Availability

This chapter explains how to install Prime Network Operations Reports with gateway high availability. For details about how to use Operations Report and its database, see the *Cisco Prime Network 4.3.2 Operations Reports User Guide*.

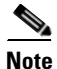

You cannot install Operations Reports on an IPv6-only server. You can install it on an IPv4-only server or on a dual stack server (IPv4 and IPv6) but only IPv4 address can be used for communicating with the report server.

Operations Reports uses data from the Oracle database and its own Infobright database. The Infobright database is installed as part of the Operations Reports installation.

These sections includes the following details:

- Installation DVD, page 5-1
- Steps for Installing Operations Reports, page 5-2
- Installing the Operations Reports Software, page 5-2
- Verifying the Operations Reports Setup, page 5-4

### Installation DVD

I

The Operations Reports high availability files are provided on the Prime Network installation DVD named **Disk 5: Prime Network Operations Reports**. That DVD contains the tar file **infobright\_integ.zip**, which contains the Operations Reports installation files and the rpm's required for Operations Reports installation.

## **Steps for Installing Operations Reports**

Table 5-1 provides the basic steps you must follow to set up Operations Reports.

| Table 5-1 Steps for Installing O | perations Reports |
|----------------------------------|-------------------|
|----------------------------------|-------------------|

|        | Task                                                                                  | Topic/Action Required                                                                                                    |
|--------|---------------------------------------------------------------------------------------|----------------------------------------------------------------------------------------------------|
| Step 1 | Collect server details, so that you have all information handy prior to installation. | <ul> <li>IP address of local Infobright database service</li> <li>Note This should be floating IP in case of local redundancy.</li> <li>Full path for folders that contain data, cache, backup, and DLP files (P1)</li> </ul> |
| Step 2 | Depending on your setup, verify the server meets the prerequisites.                   | Installation Requirements for Local Redundancy, page 3-4 and<br>Installation Requirements for Geographical Redundancy, page 4-4                                                                                               |
| Step 3 | Verify the cluster is in working state.                                               | Step 1 in Installing the Operations Reports Software, page 5-2                                                                                                    |

## **Installing the Operations Reports Software**

To install Operations Reports and the Infobright database on the gateway:

**Step 1** On the primary cluster node (P1), log in as root, and make sure the cluster is in the working state.

| <b>clustat</b><br>Cluster Status for nw_clus (<br>Member Status: Quorate | 9 Sun Jan 12 | 18:56:0 | 8 2014    |         |
|--------------------------------------------------------------------------|--------------|---------|-----------|---------|
| Member Name                                                              | ID           | Status  |           |         |
|                                                                          |              |         |           |         |
| local-01                                                                 | 1            | Online, | Local, rg | manager |
| local-02                                                                 | 2            | Online, | rgmanager |         |
| Service Name                                                             | Owner (Last) | )       | State     |         |
|                                                                          |              | -       |           |         |
| service:ana                                                              | local-01     |         | started   |         |
| service:oracle_db                                                        | local-01     |         | started   |         |
|                                                                          |              |         |           |         |

Step 2 Insert Disk 5: Prime Network Operations Reports in the DVD drive.

**Step 3** Mount the inserted DVD using the **mount** command and change to the mount location.

**Step 4** Locate the **infobright\_integ.zip** file under the mount location and change to its parent directory.

**Step 5** Extract the Operations Reports installation files:

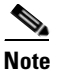

e Do not extract the files to a private folder such as /root.

```
unzip infobright_integ.zip -d extract-directory
```

**Step 6** Change to directory where the installation files were extracted and run the installation script:

cd extract-directory/infobright\_integ
perl primenw\_integration.pl

**Step 7** Enter the required information at the prompts.

| Prompt for                                                                                       | Notes                                                                                                    |  |  |
|--------------------------------------------------------------------------------------------------|----------------------------------------------------------------------------------------------------|--|--|
| Database Installation Prompts                                                                    |                                                                                                    |  |  |
| Choosing database profiles                                                                       | Select from 1-7 based on the actionable events per second.                                                                                                    |  |  |
| Archive history size                                                                             | Set a value in days (180 days by default).                                                                                                    |  |  |
| Backup history size                                                                              |                                                                                                    |  |  |
| Infobright database server's IP address                                                          | Provide the floating IPv4 IP address for the local gateway (P1) with the Oracle database.                                                                                      |  |  |
| Full path to data directory                                                                      | Set location for storing the Infobright data, cache, and backup.                                                                                                    |  |  |
| Full path to cache directory                                                                     | The data directory will contain the Infobright database files and                                                                                                    |  |  |
| Infobright database backup data location                                                         | cache directory that will be used for runtime queries.                                                                                                    |  |  |
| Enabling backup files creation                                                                   | Enter yes to enable Infobright backups                                                                                                    |  |  |
| Full path to Infobright Distributed<br>Load Processor (DLP) staging area<br>on gateway and units | Enter a location for text files generated by Operations Reports<br>processes for archiving purposes. These files are continually<br>shifted to the Infobright database server. |  |  |

#### Table 5-2Installation Prompts for Infobright and Operations Reports

**Step 8** On the primary cluster node (P1), log in as root, and run clustat again to verify that the **ifb** service was created and is running.

#### clustat

ſ

Cluster Status for nw\_clus @ Sun Jan 12 18:56:08 2014 Member Status: Quorate

| Member Name       | ID           | Status  |                  |
|-------------------|--------------|---------|------------------|
|                   |              |         |                  |
| local-01          | 1            | Online, | Local, rgmanager |
| local-02          | 2            | Online, | rgmanager        |
| Service Name      | Owner (Last) | )       | State            |
|                   |              | -       |                  |
| service:ana       | local-01     |         | started          |
| service:oracle_db | local-01     |         | started          |
| service:ifb       | local-01     |         | started          |

- **Step 9** Restart the gateway and unit to complete the installation (enter yes).
- **Step 10** Launch Operations Reports using this URL (in this example, *gateway-IP* would be the IP address for local-01.

https://gateway-IP:8445/prime-network-reports/Login

1

## **Verifying the Operations Reports Setup**

| Table 5-3 | shows the | Operations | Reports | verification | tests. |
|-----------|-----------|------------|---------|--------------|--------|
|-----------|-----------|------------|---------|--------------|--------|

| Table 5-3         Operations Report Verification Tests                                                                                                    |                                                                                                    |                                                                                                    |  |
|----------------------------------------------------------------------------------------------------|----------------------------------------------------------------------------------------------------|----------------------------------------------------------------------------------------------------|--|
| Description                                                                                                    | Procedure                                                                                                    | Expected Results                                                                                                    |  |
| Name: Checking AVM 45.<br>Purpose: Verify that AVM 45<br>has loaded and is running on the<br>primary server.                                                | From the primary server, enter networkctl and check the output for<br>a line similar to the following:<br>- Checking for AVM45's status [OK 0/xx]                                                                                                    | AVM 45 should be<br>running on the primary<br>server.                                                                                     |  |
| <ul><li>Name: Checking Infobright<br/>backup directory.</li><li>Purpose: Verify that Infobright<br/>is being backed up on the<br/>primary server.</li></ul> | The Infobright backup files are created on an hourly basis, and<br>only after the file is closed it is loaded to the remote Infobright<br>database using AVM45.<br>To check wheter the files are being backed up, verify the files are<br>reaching the backup directory. The infobright backup directory is<br>specified in the persistency.xml file. | Backup directory<br>should exist on the<br>primary server and<br>contain at least one<br>backup file (files are<br>backed up every hour). |  |
|                                                                                                    | <pre>runRegTool.sh localhost get persistency/nodes/infobright/ibbackup</pre>                                                                                                    |                                                                                                    |  |

#### Table 5.2 Operations Penart Varification Tests